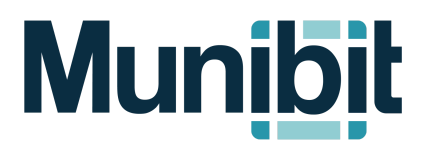

## **Training Guide**

## Adding/Editing News Posts

 To add or edit a news post, navigate to a page with a *Posts Section* set to display news then click "Tools" > "Manage News":

| Section Tools            |  |
|--------------------------|--|
| Manage News              |  |
| ൻ Manage Post Categories |  |
| Tools                    |  |

2. Click "+ News Post" to add a new entry or click on a title from the list to edit an existing entry:

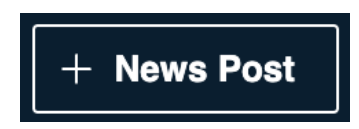

3. Complete the following required fields as well as any additional information (images, video link, attachments, etc.):

| Title required *  |                    |
|-------------------|--------------------|
|                   |                    |
| Publish Date *    | Expiration Date *  |
| ☐ 1/22/2024 3:29P | Select a Date/Time |

\*Note that the post will not display on the site until the **"Publish Date"** and will no longer display past the **"Expiration Date"** 

4. Select the **"Post Sub-Category"** if using more than one to distinguish between multiple news types (Notices, Announcements, etc.):

Post Sub-Category

one or more values can be selected by clicking on the above field

5. Click "Save" to finalize the entry:

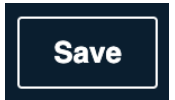